## リモヘルプ無料体験版 インストール方法

1. 操作員プログラムインストール

以下の URL より、操作員プログラムをダウンロードしてください。 http://remohelp.jp/helper/RemoHelp\_Setup.exe

インストーラに従い、インストールを行って下さい。

| R RemoHelp セットアップ                                                     | - 🗆 X                                                                                                    |
|-----------------------------------------------------------------------|----------------------------------------------------------------------------------------------------|
|                                                                       | RemoHelp セットアップ ウィザードへようこそ                                                                                    |
|                                                                       | このウィザードは、RemoHelpのインストールをガイドしていきます。                                                                           |
|                                                                       | セットアップを開始する前に、他のすべてのアプリケーションを終了<br>することを推奨します。これこよってセットアップがコンピュータを再<br>起動せずに、システム ファイルを更新することが出来るようになりま<br>す。 |
| Z.                                                                    | 続けるには DなへJ をクリックして下さい。                                                                                        |
|                                                                       | 次へ(N) > キャンセル                                                                                                 |
|                                                                       |                                                                                                    |
| RemoHelp セットアップ                                                       | - 🗆 X                                                                                                    |
| インストール先を選んでください<br>RemoHelpをインストールするフォ                                | 1。<br>オルダを選んでください。                                                                                            |
| 押して、別のジォルダを選択してし、                                                     | ください。 インストールを始めるには [インストール] をクリックして下さ                                                                         |
| インストール先 フォルダ                                                          |                                                                                                    |
| C:¥Users¥User¥Documents                                               | ¥RemoHelp 参照(R)                                                                                               |
| 必要なディスクスペース: 4.0 ME<br>利用可能なディスクスペース: 4                               | 3<br>2.1 GB                                                                                                   |
| Nullsoft Install System v3.03                                         |                                                                                                    |
|                                                                       | < 戻る(B) インストール キャンセル                                                                                          |
|                                                                       |                                                                                                    |
| RemoHelp セットアップ                                                       | - 🗆 🗙                                                                                                    |
| インストールの完了<br>インストールに成功しました。                                           | R                                                                                                    |
| 完了                                                                    |                                                                                                    |
| 抽出:autoup.exe 100%<br>抽出:info.dat 100%<br>抽出:remohelp.exe 100%        | ^                                                                                                    |
| 抽出:removiewer.exe 100%<br>抽出:remohelp.ico 100%<br>出力先フォルダ:C¥Users¥Use | er¥Documents¥RemoHelp                                                                                         |
| 出力先フォルダ:C¥Users¥User<br>アンインストーラの作成:C¥Us<br>完了                        | rt winkertosarugertemininepute<br>ar¥Documents¥RemoHelp<br>ers¥User¥Documents¥RemoHelp¥uninst.exe ✓           |
| Nullsoft Install System v3.03                                         |                                                                                                    |
|                                                                       | < 戻る(B) <b>閉じる(C)</b> キャンセル                                                                                   |

インストールが正常に終了すると、デスクトップにリモヘルプのショートカットさ作成されます。

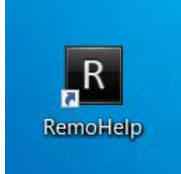

## 2. 操作員プログラムの起動

お知らせした ID とパスワードでログインしてください。

| R RemoHelp Manager (Ver:1.5.1)         |                   |  |  |  |
|----------------------------------------|-------------------|--|--|--|
| RemoHelp ログイン<br>ID/Passwordを入力してください。 |                   |  |  |  |
| ID :                                   |                   |  |  |  |
| バスワード :                                |                   |  |  |  |
|                                        | □バスワード保存 □ 自動ログイン |  |  |  |
| ■ 設定                                   | ログイン X 取消         |  |  |  |

6桁の数字をクライアントより入力すると、遠隔接続が開始されます。

| RemoHelp Manager (Ver.1.5.1)<br>ファイル 認証コード番号 履歴 |         | - 🗆 × |
|-------------------------------------------------|---------|-------|
| RemoHelp<br>早(江舗単 リモ <del>トサポート専門</del> ツール     |         |       |
| 情報<br>会社名: リモヘルブ<br>使用ID: harada(原田 剛)          | 認証→ 卜番号 | ◆ 接続  |
| 使用期限: 2030-12-31<br>URL: http://260.jp<br>履歴    | Standby |       |
| 開始時間:<br>終了時間:<br>IPアドレス:<br>使用2(2)             | 334-330 |       |
| 会社名: お名前:   メール: 電話番号:                          |         |       |
| 内容:                                             |         |       |
|                                                 |         |       |
|                                                 |         |       |
|                                                 | 保存      |       |

生成ボタンにより接続を作成。

最大12クライアントまでの同時接続が可能です

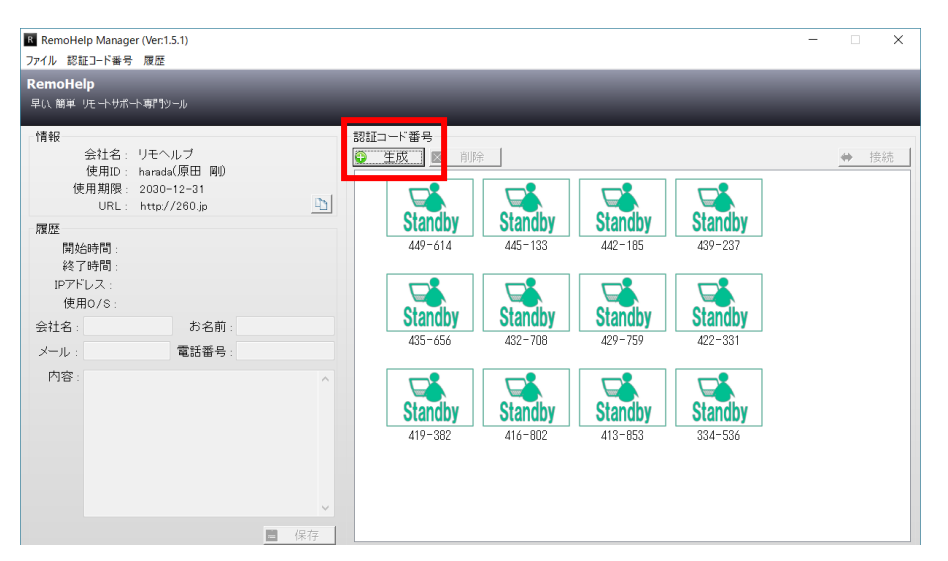

3. クライアントのサポート要求

Sys Co. Ltd. All Righ

以下の URL にアクセスします。 http://176.jp

RemoHelp

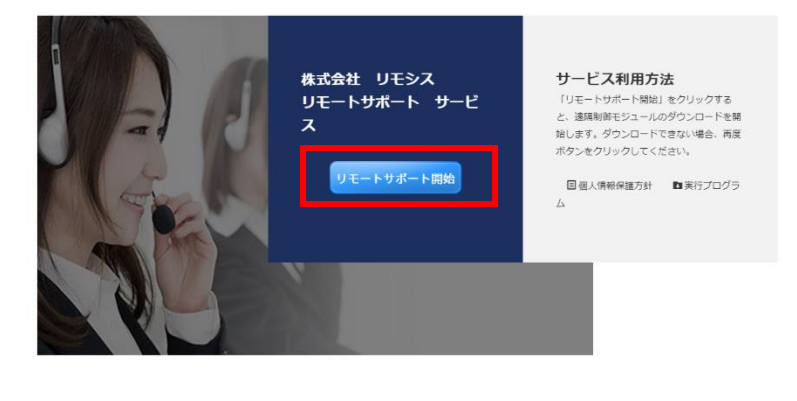

リモートサポート開始ボタンをクリックすると、クライアントプログラムがダウンロードされます。

| RemoHelp                                       | 株式会社 リモシス<br>リモートサポート サービ<br>ス<br>リモートサポート開始 | サービス利用方法<br>いモーヤサポード解説 ミクリックする<br>と 遠隔朝年53ユールのグウンロードを開<br>はます。ダウンロードできない場合、開業<br>パクトをついてくさない。<br>■ 個人病解除離方計 ■ 開行プログラ<br>ム                                                                                                    |
|------------------------------------------------|----------------------------------------------|----------------------------------------------------------------------------------------------------|
| Copyright © RemoSys Co.,Ltd. All Rights Reserv | red.                                         |                                                                                                    |
| starter.exe                                    |                                              | × 〔 示式 ( 示法 ) ( 示法 ) ( 示法 ) ( 示法 ) ( 示法 ) ( 示法 ) ( 示法 ) ( 示法 ) ( 示法 ) ( 示法 ) ( 示法 ) ( 示法 ) ( 示法 ) ( 示法 ) ( 示法 ) ( 示法 ) ( 示法 ) ( 示法 ) ( 示法 ) ( 示法 ) ( 示法 ) ( 示法 ) ( 示法 ) ( 示法 ) ( 示法 ) ( п ) ( п ) ( |

自動で起動しない場合は、クリックして起動してください。

| RemoHelp  |               | 7           | ×   |
|-----------|---------------|-------------|-----|
| 認証コード:    |               | 1           |     |
|           | 接             | 続           |     |
| 認証コードを入力後 | € <b>「</b> 接続 | 記をクリックしてくださ | L1. |

操作員から聞いた6桁の番号を入力し、接続ボタンをクリックすると、サポートが開始されます。